# 校园地国家助学贷款线上申请流程 一、学生在线提交贷款(以中国银行手机银行为例) 1、打开中国银行手机银行,点击首页"更多";

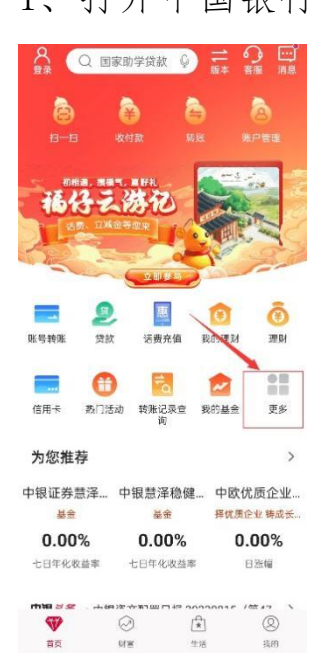

# 2、下滑,找到并点击"贷款";

| <ul><li>く Q 请输入 编辑</li></ul> |        |                |        |  |
|------------------------------|--------|----------------|--------|--|
| 财富                           | 支付 信月  | 用卡 贷款          | 出境和外   |  |
|                              | - 14   |                | 0      |  |
| 信用卡                          | 立即还款   | 附属卡            | 额度管理   |  |
|                              | ~      |                | -      |  |
| 信用卡申请                        | 卡片激活   | 分期服务           | 数字信用卡  |  |
| 贷款                           | /      |                |        |  |
| 21                           | ()     | 0              | =_     |  |
| 贷款                           | 我的贷款   | 中银E贷           | 质押贷款   |  |
|                              | 6      |                |        |  |
| 贷款推荐                         | 贷款资金转出 |                |        |  |
| 出境和外                         | 币服务    |                |        |  |
| ()                           | (¥8)   | 8 <sup>1</sup> | st     |  |
| 跨境汇款                         | 结汇购汇   | 契外币            | 卖外币    |  |
| •                            | (3)    | 8              | 5      |  |
| 答证通                          | 出境游保证金 | 外币现钞预约         | 時绕收款   |  |
|                              | -      | Ξq             | -      |  |
| 留学贷款                         | 留学卡歌活  | 汇入汇款查询         | 全球账户管理 |  |

3、下滑,找到并点击"国家助学贷款";

| <                                                             | 贷                                | 款               | 9                                               |
|---------------------------------------------------------------|----------------------------------|-----------------|-------------------------------------------------|
| () 返回顶部                                                       | 我是上班族                            | 我是企业主           | 我是学生                                            |
|                                                               |                                  | He              |                                                 |
| 申请打                                                           | 皆南                               | 立即              | 使用                                              |
| 惠如愿·绍<br>助力经营定价<br>一次授信 看环                                    | <b>と营E贷</b><br>((志)<br>使用        |                 |                                                 |
| 申请打                                                           | 皆南                               | 立即              | 使用                                              |
| 我是学生<br>国家助学<br><sup>国家以見</sup><br><sup>助力180万学</sup><br>去使用, | 贷款<br>7.7.7.9                    |                 | <b>青春E贷</b><br>正規安全<br>学生校國浦養貸款<br><b>法使用</b> ・ |
| 国家助学贷                                                         | 款額度                              | >               | 青春E贷简介                                          |
| 国家助学贷                                                         | 款利率                              | 8               | 如何获取青春Ef                                        |
| 国家助学贷                                                         | 款期限                              | ×               | 注意事项                                            |
| 更多贷款<br>购买汽车数                                                 | <b>款申请</b><br><sup>月培训个人经警</sup> | 5.抵押贷款 <b>6</b> |                                                 |

4、点击"申请",选择入学前户籍,就读高校地区选择"浙江省杭州市",就读高校名称选择"浙江大学";

| く 国家助学贷款 🕥 😪                                             | く 开办地区/学校查询 🥎    |
|----------------------------------------------------------|------------------|
| 致青春,<br>请让我贷着你的梦想启航! 💁                                   | 入学前户籍① >         |
| 快速了解                                                     | <b>资助中心</b> ①    |
|                                                          | 就读高校地区 浙江省杭州市 >  |
| 国家贴息 毕业还款 线上办理                                           | 就读高校名称浙江大学 >     |
| 开办地区/学校查询                                                | 家庭经济困难 浙江大学 认定机构 |
| 申请                                                       | 下一步              |
| 申请记录查询                                                   |                  |
| 贷款步骤                                                     |                  |
| <ul> <li>1.手机银行发起申请<br/>填写个人信息、上传贷款所需资料。</li> </ul>      |                  |
| <ul> <li>2.签署合同<br/>确认贷款信息,手机银行签署国家助学贷款合同。</li> </ul>    |                  |
| <ul> <li>○ 3.入学确认</li> <li>入学报道,联系学校老师进行入学确认。</li> </ul> |                  |
| ● 4.放款<br>金融完成。                                          |                  |

5、点击"下一步",填入入学及贷款信息(每学年最高贷款额 度为12000元),点击"下一步"(注意:学号是必填项!);

| <         | 贷款申请              | 9    |
|-----------|-------------------|------|
| 1 入学/贷款信息 | 2<br>家庭经济困难<br>认定 |      |
| 入学信息      |                   |      |
| 就读学历      |                   | - >  |
| 学制        |                   | >    |
| 如有休学,学制技  | R该学历阶段总年数:        | 填写   |
| 入学年份      |                   | >    |
| 学年        |                   |      |
| 就读高校      |                   | 浙江大学 |
| 学院        |                   |      |
| 专业        |                   |      |
| 班级        | 非必输               |      |
| 学号        | 非必输               |      |

# 6、完整真实填写家庭信息,点击"下一步";

| <                  | 贷款申请              | 9           |
|--------------------|-------------------|-------------|
| ✓<br>入学/贷款信息<br>修改 | 2<br>家庭经济困难<br>认定 | 3<br>影像资料上传 |
| 家庭信息               |                   |             |
| 当前居住地区             |                   | >           |
| 详细地址               |                   |             |
| 10/50              |                   |             |
| 居住地区邮政<br>编码       |                   |             |
| 家庭成员1信息            |                   | 删除          |
| 姓名                 |                   |             |
| 年龄                 |                   |             |
| 与学生关系              |                   | >           |
| 工作(学习)<br>单位       |                   |             |
| 职业                 |                   | . >         |
| 年收入                |                   |             |

7、上传相关影像资料,勾选同意,点击提交,进行人脸认证,出现"已提交"页面则表示提交成功。

| <                                           | 贷款申请            | 9           | <                    | 人脸认证                                   |                      |
|---------------------------------------------|-----------------|-------------|----------------------|----------------------------------------|----------------------|
| <→<br>入学/贷款信息<br>修改<br>a.图片仅支持格<br>b.图片名称不含 |                 | 3<br>影像资料上传 | <b>犬</b><br>需采集/     | 3保障交易安的<br>您的人脸信息以格                    | <b>全</b><br>亥实身份     |
| 申请人身份证                                      | E<br>专人做面 点正扣掇/ | 2)          |                      |                                        |                      |
|                                             |                 |             |                      | Q                                      |                      |
| 录取通知书/学                                     | 学生证             |             | 正对手机                 | 光线充定                                   | 脸无遮挡                 |
|                                             | ④ 添加图片          |             | 我已仔细烟<br>使用本人个<br>款。 | l读 <mark>《人脸授权协议》</mark><br>·人人脸信息,本人知 | ,授权中国银行<br>11悉并同意各项条 |
| 户口本(本人引                                     | 页、首页、信息变更页)     |             |                      |                                        |                      |
|                                             | ④ 添加图片          |             |                      | 开始人脸认证                                 |                      |
| 其他影像资料                                      | (非必输)           |             |                      |                                        |                      |
|                                             | ① 添加图片          |             |                      |                                        |                      |
| 本人承诺以上                                      | 所道写材料直案,如有虑你    | 8. 愿承担相     |                      |                                        |                      |

二、高校在线审批

三、银行审批

#### 四、学生在线签署合同

在线上签署合同界面中,需要按照合同要求输入本人承诺字样, 字样合同中已提供,复制粘贴即可。

## 五、学生提交入学确认码

在线签署合同后,界面会出现入学确认码,学生需要在钉钉群 中将个人信息及入学确认码提交至共享文档。

# 六、学校登录在线入学确认审批

# 七、银行放款